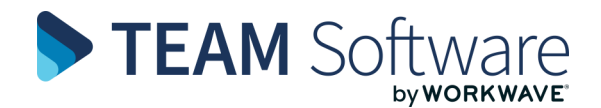

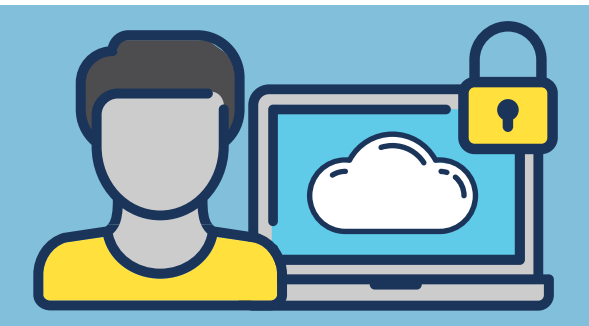

## **TemplaCMS Hosted Environment** STEP-BY-STEP: FIRST TIME LOGIN GUIDE

Your TemplaCMS Hosted Environment (Saas/ Microsoft Azure) is accessed from the following URL: templa.teamsoftware.com. You should save this as a Favourite in your Toolbar so that it is easy to find and access in the future.

Follow these steps to Log In:

- » Open your web browser of choice
- » Enter the following: templa.teamsoftware.com
- Press **Enter.** The first time that you do this, you » will be prompted to review the Site Privacy and **Cookie settings**. Review these and optionally configure them based on your preferences.
- When you are comfortable with your **Cookie** » settings, select Accept Cookies to show:

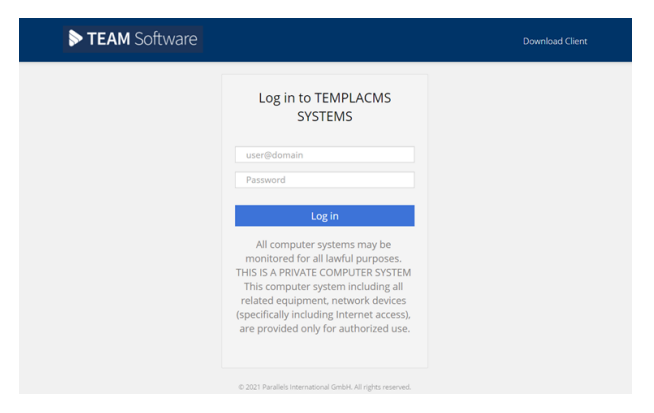

- Enter your **Username** and **Password**. » Please Note: Your Username and Password will be supplied by TEAM Software. It follows this format: name.surname@companyname.com
- Select **Log in**. The first time that you **Log in**, you » must set up a new password. The Password **Reset** message is displayed:

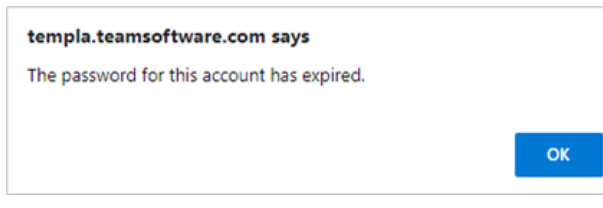

| Log in to       | TEMPLACMS SYSTEMS                 |    |   |
|-----------------|-----------------------------------|----|---|
| Change Password |                                   |    | × |
| New Password    |                                   | Þ  | ] |
| Confirm         |                                   | Þ  | ] |
|                 | Cancel                            | ОК |   |
| access), are p  | provided only for authorized use. |    |   |

- » Type in your New Password and then reconfirm it as prompted entering it again in the **Confirm** box » Select **OK** to proceed
- Following your successful Log in, your hosted » Desktop will load. Using your mouse, right-click on the desktop icon. Choose to run as HTML5

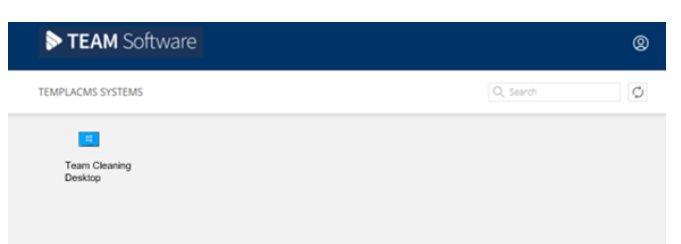

The **Desktop** launches. You now have access to the various applications you are authorised to use. An example of the icons on such a screen are shown to the right

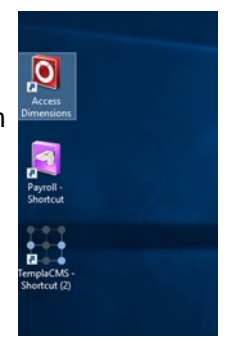

Logging in to each application will » be covered during your training.